# RECOMMENDING A GRANT

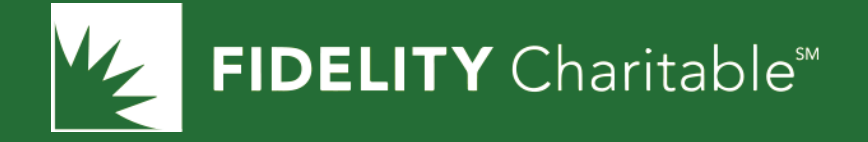

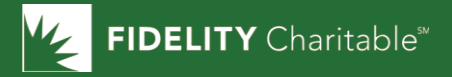

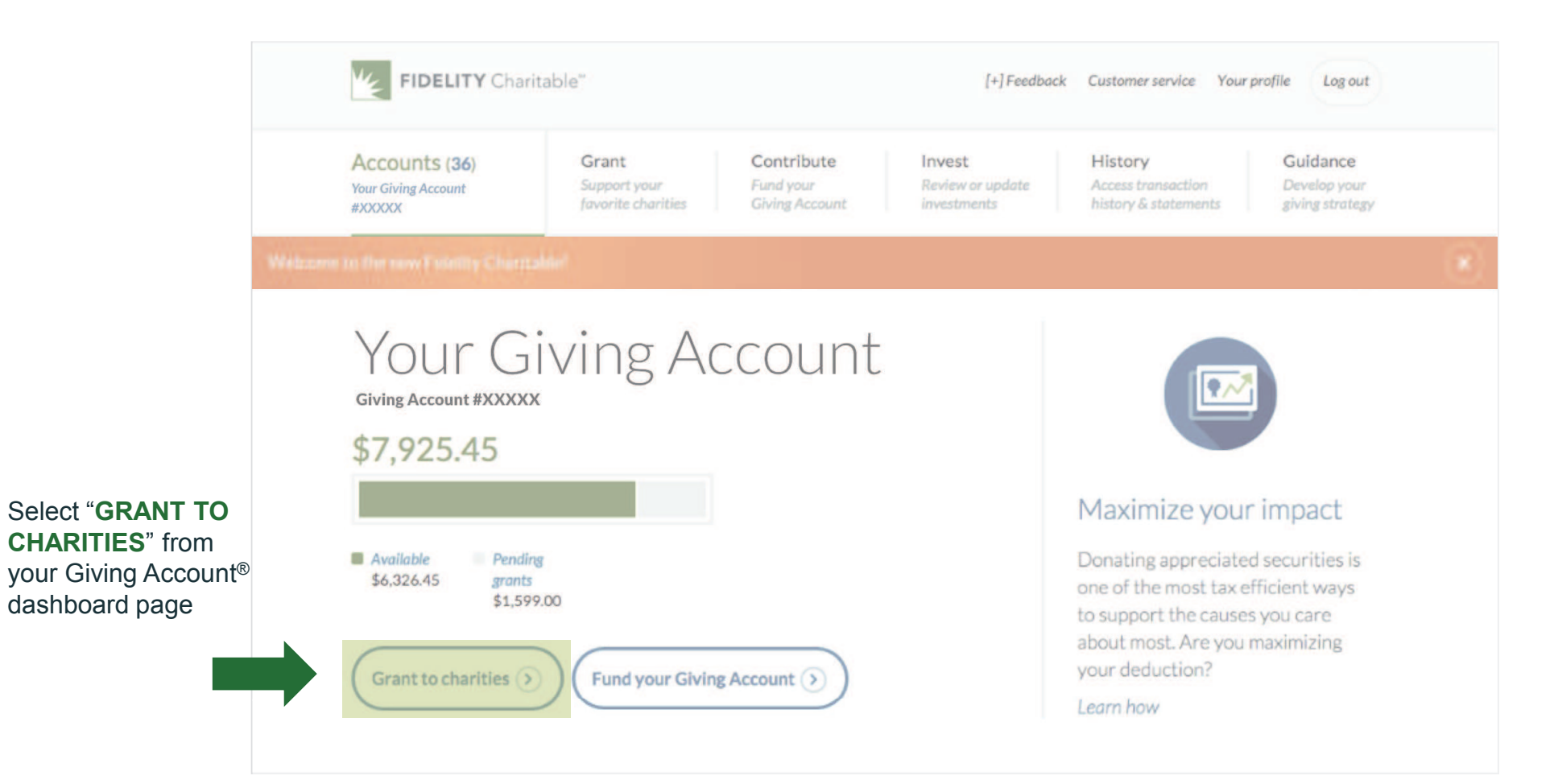

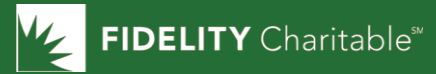

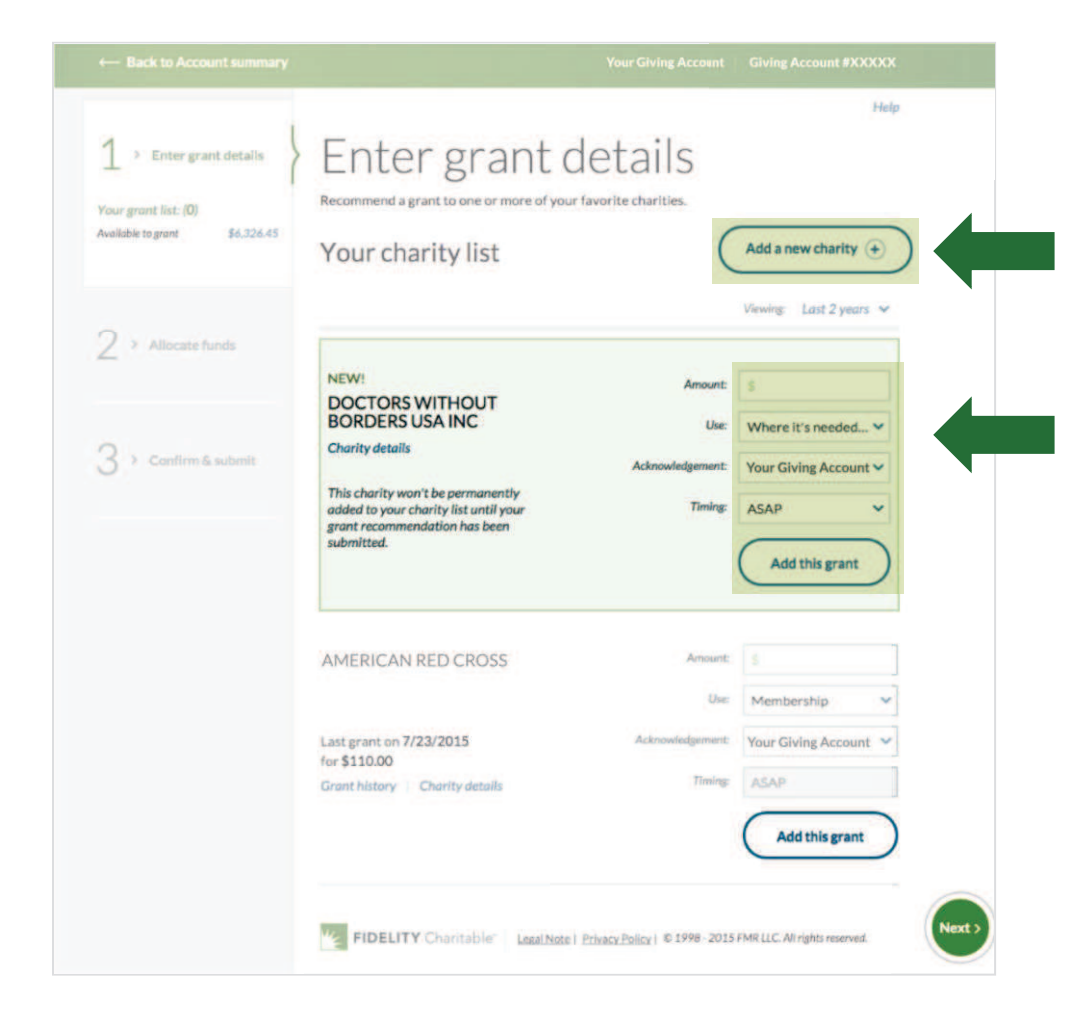

Select the charities from the list of charities you have supported in the past or find a new charity by clicking on "**ADD A NEW CHARITY**" button

To the right of the charity name, indicate:

- · The grant recommendation amount
- A use for the grant recommendation from the drop down
- How you would like the grant to be acknowledged
- The timing for the grant recommendation.

You can make up to 100 grant recommendations at a time.

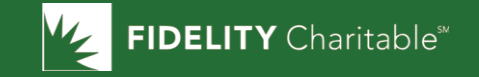

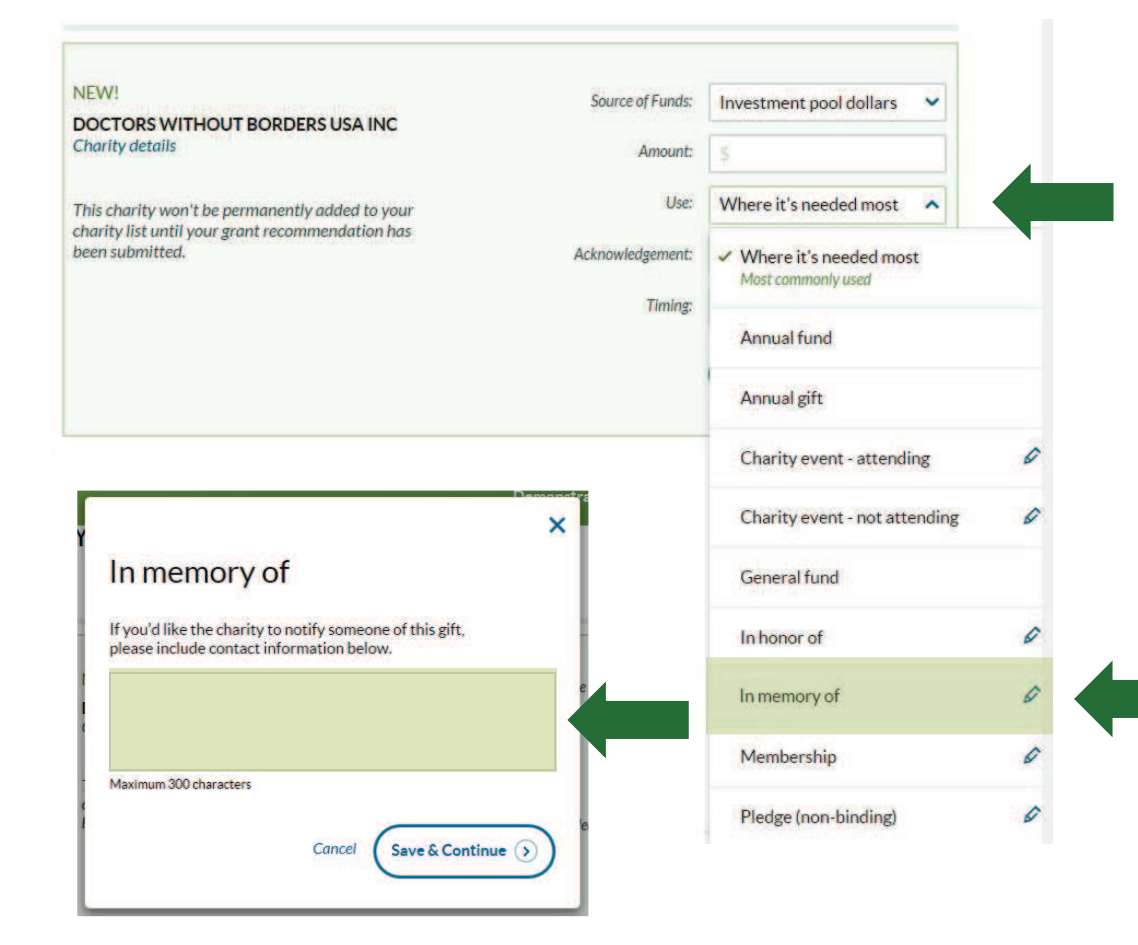

To indicate how a grant recommendation should be used:

- Click the drop down and select a use
- To edit, click the pencil icon
- Type in free form box
- Click save & continue

When complete, select "**ADD THIS GRANT**" for each of your planned grant recommendations and then select the "**NEXT**" button at the bottom of the page

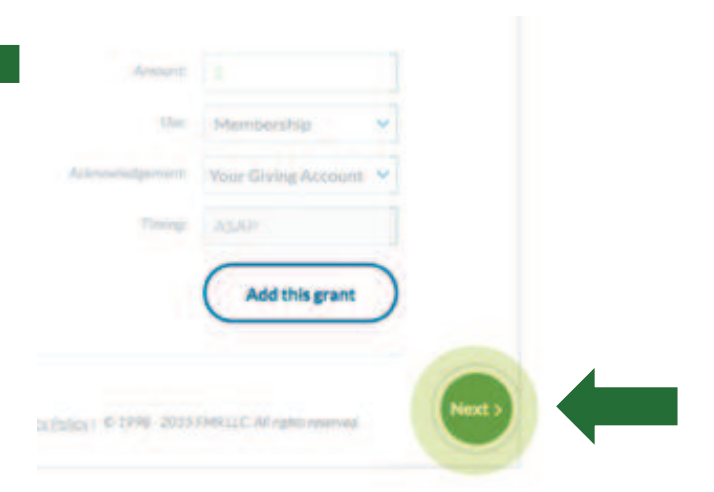

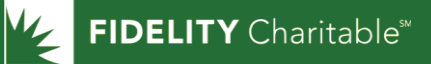

| Enter grant details<br>Recommending \$150.00<br>to 1 charities | Allocate funds<br>Tell us how you would like your grant recommendations to be funded. The chart below shows how the money in your<br>Giving Account is currently invested. Enter the percentage or dollar amount you'd like to be drawn from each<br>investment pool. |                             |                    |                  |                                    |  |  |
|----------------------------------------------------------------|----------------------------------------------------------------------------------------------------|-----------------------------|--------------------|------------------|------------------------------------|--|--|
|                                                                | Allocate in the sa                                                                                                    | me percentages as the curre | nt Giving Account  | balance.         |                                    |  |  |
| 2 > Allocate funds                                             | Pool                                                                                                    | Market value                | Pool<br>allocation | Grant allocation | Amount                             |  |  |
|                                                                | Moderate<br>Growth                                                                                                    | \$4,072.04                  | 51%                | 50%              | \$75.00                            |  |  |
| 3 > Confirm & submit                                           | Moderate<br>Income                                                                                                    | \$3,853.41                  | 49%                | 50%              | \$75.00                            |  |  |
|                                                                |                                                                                                    |                             |                    | Total: 10        | % \$150.00<br>Must total: \$150.00 |  |  |
|                                                                | As of 7/23/2015                                                                                                    |                             |                    |                  |                                    |  |  |

Tell us how you would like your grant recommendations to be funded. The chart shows how the money in your Giving Account is currently invested. Enter the percentage or dollar amount you would like to be drawn from each investment pool. You also have the ability to allocate your funds in the same percentage as the current Giving Account balance.

If your Giving Account is invested in only one pool or your advisor manages the investments in your Giving Account through the Charitable Investment Advisor Program and all your grant recommendations will be funded through that source, you will not be prompted to provide an allocation.

Select "NEXT" when complete.

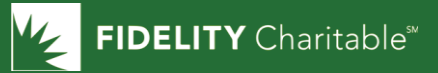

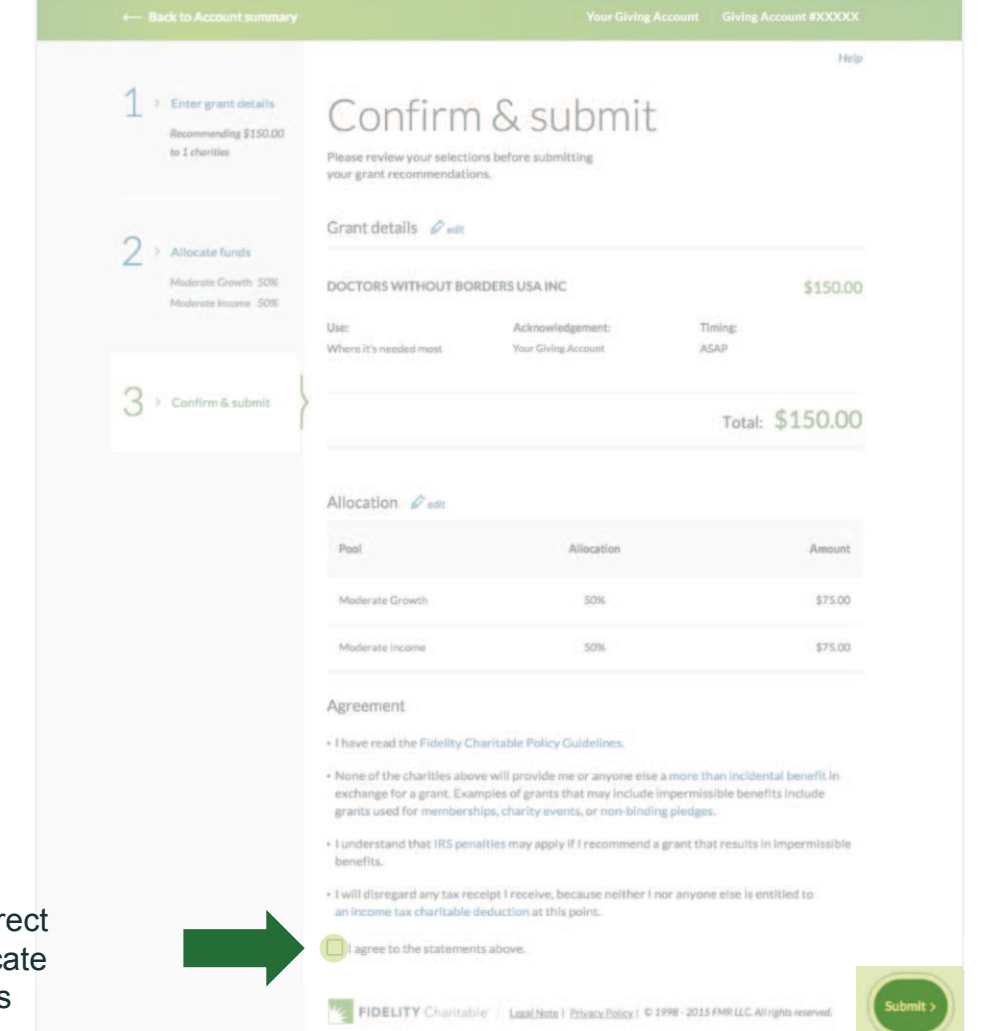

Select "**SUBMIT**" to complete the grant recommendation process.

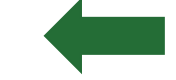

Confirm that your grant recommendations are correct and check the box to indicate that you agree to the items under "Agreement."

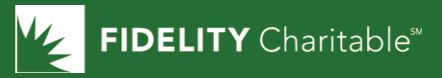

| Accounts (36)<br>Your Giving Account<br>#XXXXXX                                                      | Grant<br>Support your<br>favorite charities                                                   | Contribute<br>Fund your<br>Giving Account                      | Invest<br>Review or update<br>investments       | History<br>Access transaction<br>history & statements                            | Guidance<br>Develop your<br>giving strates |
|----------------------------------------------------------------------------------------------------|-----------------------------------------------------------------------------------------------|----------------------------------------------------------------|-------------------------------------------------|----------------------------------------------------------------------------------|--------------------------------------------|
| Grant recommendation<br>processed and are subject<br>Charitable. You can trac<br>your grant history. | YOU!<br>s typically take 1 - 5 busi<br>ct to approval by the Tru<br>k the status of your gran | iness days to be<br>istees of Fidelity<br>It recommendations i | F Tell<br>If you hav<br>experienc<br>(+) Feedbo | us what you think<br>e any feedback about this<br>e, we'd love to hear it.<br>ek |                                            |
| Grant details                                                                                        |                                                                                               |                                                                |                                                 |                                                                                  |                                            |
| DOCTORS WITHOUT E                                                                                    | BORDERS USA INC                                                                               | St                                                             | 50.00                                           |                                                                                  |                                            |
| DOCTORS WITHOUT E<br>Use:<br>Where it's needed most                                                  | BORDERS USA INC<br>Acknowledgement:<br>Your Giving Account                                    | \$1<br>Timing:<br>ASAP                                         | 50.00                                           |                                                                                  |                                            |
| DOCTORS WITHOUT E<br>Use:<br>Where it's needed most<br>Grant ID:6342697                              | BORDERS USA INC<br>Acknowledgement:<br>Your Giving Account                                    | \$1<br>Timing:<br>ASAP                                         | 50.00                                           |                                                                                  |                                            |
| DOCTORS WITHOUT E<br>Use:<br>Where it's needed most<br>Grant ID:6342697                              | BORDERS USA INC<br>Acknowledgement:<br>Your Giving Account                                    | St<br>Timing:<br>ASAP<br>Total: \$150                          | 50.00                                           |                                                                                  |                                            |
| DOCTORS WITHOUT E<br>Use:<br>Where it's needed most<br>Grant ID:6342697<br>Allocation                | BORDERS USA INC<br>Acknowledgement:<br>Your Giving Account                                    | \$:<br>Timing:<br>ASAP<br>Total: \$15                          | 50.00                                           |                                                                                  |                                            |

You will receive a confirmation once you have submitted your grant recommendation